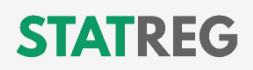

## ATMINTINĖ INŽINIERIUI — KONTROLINIS SĄRAŠAS

## Kaip įgyti statybos inžinieriaus profesinę kvalifikaciją ir Statybos Inžinieriaus kortelę?

| Atlikta | Veiksmas                                                                        | Aprašymas                                                                                                    | Dokumentas/instrukcija                                                                                                    |
|---------|---------------------------------------------------------------------------------|----------------------------------------------------------------------------------------------------|----------------------------------------------------------------------------------------------------|
|         | Užsiregistruoti STATREG                                                         | Nueikite į statreg.lt. Spauskite<br>"Registruotis" ir atlikite nurodytus<br>veiksmus                                                                                                    | <u>statreg.lt</u><br>Instrukcija kaip tapti STATREG<br>vartotoju                                                                                                    |
|         | Įkelti nuotrauką                                                                | Skiltyje <u>Vartotojo profilis</u> įkelkite savo<br>nuotrauką į profilį                                                                                                    | Reikalavimai nuotraukai                                                                                                    |
|         | Pasirinkti kvalifikacinį<br>statusą "Inžinierius"                               | Skiltyje <u>Vartotojo profilis</u> spauskite<br>"Kvalifikacinis statusas" prie Inžinieriaus<br>statuso pažymėkite "Pageidaujamas".                                                                                                    | To nepadarius, kiti žingsniai<br>negalimi!                                                                                                    |
|         | Įsipareigoti laikytis<br>Statybos inžinieriaus<br>profesinės etikos kodekso     | Registruojantis pasirinkus Kvalifikacinį<br>statusą Inžinierius, Etikos kodeksą<br>pamatysite automatiškai.                                                                                                    | <u>Statybos inžinieriaus profesinės</u><br>etikos kodeksas                                                                                                    |
|         | Nurodyti dabartinę (-es) ir<br>ankstesnes darbovietes                           | Skiltyje <u>Darbo patirtis</u> nurodykite savo<br>dabartinę darbovietę. Ten taip pat galite<br>nurodyti ir ankstesnes darbovietes, arba į<br>savo <u>Vartotojo profilį</u> (Failai) įkelkite CV.                                                                                                    | <u>CV forma FIN-CV-1;</u><br><u>CV forma "EUROPASS"</u><br><i>Failų pavadinimuose naudokite tik</i><br><i>lotyniškus ženklus!</i>                                                           |
|         | Pateikti informaciją apie<br>išsilavinimą ir diplomus                           | Skiltyje <u>Išsilavinimas</u> pateikite informaciją<br>apie Jūsų turimą išsilavinimą ir įkelkite<br>diplomą bei jo priedėlio kopijas                                                                                                    | Failų pavadinimuose naudokite tik<br>lotyniškus ženklus!                                                                                                    |
|         | Persikelti duomenis apie<br>turimas teises eiti<br>pareigas iš SPSC registro    | Skiltyje <u>Kvalifikacijos</u> spauskite "Įkelti iš<br>SPSC" ir atlikite nurodytus veiksmus. Tam<br>būtinas mobilusis parašas arba banko<br>programėlė                                                                                                    |                                                                                                    |
|         | Pasirinkti pageidaujamą<br>kvalifikaciją ir<br>organizaciją, kuri ją<br>vertins | Skiltyje <u>Kvalifikacijos</u> spauskite<br>"Pageidauju kvalifikacijos", užpildykite<br>duomenis. Peržiūrėkite Statybos<br>inžinieriaus profesinės kvalifikacijos<br>suteikimo tvarkos aprašo 1 priedą.<br>Pasitikrinkite organizacijų įgaliojimus ir<br>pasirinkite kuri organizacija vertins Jūsų<br>kvalifikaciją. Jei reikia –tikslinkite pradėtą<br>pageidavimą dešinėje paspaudę <b>G</b> | Instrukcija kaip pateikti prašymą<br>inžinieriaus kvalifikacijai turint<br>atestatą<br>Statybos inžinierių kvalifikaciją<br>suteikiančios organizacijos<br>Kvalifikacijos suteikimo aprašas |
|         | Įkelti atliktų darbų sąrašą                                                     | Skiltyje <u>Kvalifikacijos</u> prie "Pageidauju<br>kvalifikacijos" lange spauskite "+ Pridėti" ir<br>iš įrenginio įkelkite savo atliktų darbų<br>sąrašą                                                                                                    | Statybos inžinieriaus atliktų<br>darbų sąrašas<br>Failų pavadinimuose naudokite tik<br>lotyniškus ženklus!                                                                                  |

Statybos Inžinieriaus kortelės išdavimo ir profesinės kvalifikacijos suteikimo kaina, kai suteikime dalyvauja 2 ekspertai, yra 96,80 € su PVM, o kai suteikime dalyvauja 3 ekspertai - 127,05 € su PVM.

Jei turite klausimų — kreipkitės:

🖂 info@statreg.lt 📞 +370 5 2622 553

💻 Statybos inžinierių kvalifikaciją suteikiančią organizaciją